## **Client Total Invoices Report**

## **Overview:**

The Client Total report will select all the invoices for a selected period. This data can be viewed or printed to a report by the total amount of the invoices for the clients, or select a client to display all the invoices for the period for that client. The invoices can also be viewed by Division, the Sales ID code, or Employee Code.

## To access the Client Total Invoices Report

From the OPTO ribbon, select the 'Management' tab and **click** on the 'Client Total' icon. Select the required date period by either typing in the dates or **click** on the 'Calendar' buttons and select a date, **click** on the 'Refresh' button (circled below). The window will display on the left side, all the clients that had been invoiced during the selected date range and the total amount invoiced. The total cost and the margin will also be displayed. The report can be customised by selecting the tick box options or by filling the **Category** or **Div** (Division) fields. To view the all the invoices for an individual client **dbl-click** on the required client. All the invoices for that client will be displayed on the right side of the window.

| Client Total          |                            |               |             |               |          |     |        |          |     |             |             |        | • ×      |
|-----------------------|----------------------------|---------------|-------------|---------------|----------|-----|--------|----------|-----|-------------|-------------|--------|----------|
| Date From: 17/10/2015 |                            | <any> 🔻</any> | Client Code | : <any></any> |          |     | •      |          |     |             |             | e      | Refresh  |
| Date To: 17/1         | 10/2017 🧱 Div:             | <any> 🔻</any> | Transfer    | : <any></any> | •        |     |        |          |     |             |             | _      |          |
| Client Detail Divis   | sion Sales ID Emp Code     |               |             |               |          |     |        |          |     |             |             |        |          |
|                       |                            |               |             |               | <b>S</b> |     |        |          |     |             |             |        | <b>1</b> |
| Client Code           | Client Name                | Div           | Tot Amount  | Tot Cost      | Marg%    | 1 [ | Inv No | Inv Date | Cnt | Tot Amt     | Tot Cost    | User   |          |
| BANDRILL              | Bandicoot Drilling Pty Ltd | 2             | \$26,101.93 | \$17,564.88   | 32.71    |     | 2025   | 26/10/15 | 3   | \$1,299.13  | \$931.31    | USER11 |          |
| FERRET                | Ferret Earthmoving Pty Ltd | 1             | \$2,872.93  | \$2,501.19    | 12.94    | 11  | 2031   | 29/01/16 | 1   | \$527.00    | \$85.00     | ITMS   |          |
| BEAVER                | Beaver Manufacturing Co    | 1             | \$2,813.75  | \$1,412.19    | 49.81    |     | 2037   | 29/01/16 | 1   | \$135.00    | \$98.00     | ITMS   |          |
| CASH                  | Cash Sales                 | 1             | \$1,871.10  | \$1,132.50    | 39.47    |     | 2039   | 23/03/16 | 2   | \$32.80     | \$112.25    | ITMS   |          |
| AUST_WIDE             | Australia Wide Transport   | 1             | \$730.00    | \$2,121.44    | -190.61  |     | 2041   | 09/06/16 | 2   | \$18,385.00 | \$13,534.51 | TMS    |          |
| CAM_METALS            | Camelot Sheetmetals Works  | 1             | \$16,641.23 | \$6,352.30    | 61.83    |     | 2044   | 05/10/17 | 2   | \$5,723.00  | \$2,803.80  | OPTO   |          |
| LUSH_LAND             | Mower Land Pty Ltd         | 1             | \$5,699.40  | \$3,979.42    | 30.18    |     |        |          |     |             |             |        |          |
| WOMBAT                | Wombat Holdings            | 1             | \$16,297.25 | \$2,900.80    | 82.2     |     |        |          |     |             |             |        |          |
|                       |                            |               |             |               |          |     |        |          |     |             |             |        |          |

Click on the 'Division' tab and dbl-click on a division to view the invoice total amounts by individual divisions.

|     | Client T            | otal                 |                                                                                                    |                |              |                             |          |        |          |     |             |            |        | •        |
|-----|---------------------|----------------------|----------------------------------------------------------------------------------------------------|----------------|--------------|-----------------------------|----------|--------|----------|-----|-------------|------------|--------|----------|
| 1   | Date From<br>Date 1 | m: 17/10/2015 📰      | Company: <a<br>Div: <a< td=""><td>ny&gt; •<br/>ny&gt; •</td><td>Client Code:</td><td><any><br/><any></any></any></td><td>Ŧ</td><td>*</td><td></td><td></td><td></td><td></td><td>6</td><td>Refresh</td></a<></a<br> | ny> •<br>ny> • | Client Code: | <any><br/><any></any></any> | Ŧ        | *      |          |     |             |            | 6      | Refresh  |
| . ( | Client Det          | ai Division Sales ID | Emp Code                                                                                                    |                |              |                             |          |        |          |     |             |            | (      | 24<br>10 |
| ſ   | Div                 | Division Name        | Total Amt                                                                                                    | Total Cost     | Profit       | Div %                       | Margin % | Inv No | Inv Date | Cnt | Tot Amt     | Tot Cost   | User   |          |
|     | 2                   | COMPANY TWO          | \$14,711.43                                                                                                    | \$4,045.18     | \$10,666.25  | 20.15                       | 72.50    | 2025   | 26/10/15 | 3   | \$1,299.13  | \$931.31   | USER11 |          |
| 1   | 1                   | COMPANY ONE          | \$52,458.16                                                                                                    | \$31,017.74    | \$21,440.41  | 71.83                       | 40.87    | 2036   | 29/01/16 | 4   | \$13,347.50 | \$2,980.00 | ITMS   |          |
|     | 3                   | DIVISION 3           | \$135.00                                                                                                    | \$98.00        | \$37.00      | 0.18                        | 27.41    | 2039   | 23/03/16 | 2   | \$32.80     | \$112.25   | ITMS   |          |
|     |                     |                      | \$5,723.00                                                                                                    | \$2,803.80     | \$2,919.20   | 7.84                        | 51.01    | 2046   | 09/10/17 | 1   | \$32.00     | \$21.62    | OPTO   |          |
|     |                     |                      |                                                                                                    |                |              |                             |          |        |          |     |             |            |        |          |

**Click** on the 'Sales ID' tab and **dbl-click** on a sales ID to view the invoice total amounts by individual sales person.

| Date From:<br>Date To: | 17/10/2015 Company: <any>   17/10/2017 Div: <any></any></any> | Client Code<br>Transfer | <any><br/><any></any></any> | *      | *      |          |     |             |             | 6    |
|------------------------|---------------------------------------------------------------|-------------------------|-----------------------------|--------|--------|----------|-----|-------------|-------------|------|
| ent Detail             | Division Sales ID Emp Code                                    |                         |                             | Pa     |        |          |     |             |             | P    |
| Sales ID               | EMP Name                                                      | Total Amt               | Total Cost                  | Marg % | Inv No | Inv Date | Cnt | Tot Amt     | Tot Cost    | User |
|                        |                                                               | \$12,454.31             | \$10,636.24                 | 14.60  | 2027   | 28/10/15 | 1   | \$2,800.00  | \$1,420.19  | ITMS |
| 1 R                    | obert JONES                                                   | \$43,405.05             | \$20,891.19                 | 51.87  | 2035   | 29/01/16 | 3   | \$16,297.25 | \$2,900.80  | ITMS |
|                        |                                                               | \$17,168.23             | \$4,817.30                  | 71.94  | 2037   | 29/01/16 | 1   | \$135.00    | \$98.00     | ITMS |
| 32 La                  | arry Moreton                                                  | \$0.00                  | \$1,620.00                  | 0.00   | 2039   | 23/03/16 | 2   | \$32.80     | \$112.25    | ITMS |
|                        |                                                               |                         |                             |        | 2041   | 09/06/16 | 2   | \$18,385.00 | \$13,534.51 | ITMS |
|                        |                                                               |                         |                             |        | 2044   | 05/10/17 | 2   | \$5,723.00  | \$2,803.80  | OPTO |
|                        |                                                               |                         |                             |        |        |          |     |             |             |      |

Click on the 'Emp Code' tab and dbl-click on employee number to view the invoice total amounts by individual employee.

| Client To           | ital                               |                                           |                          |                                                 |          |        |          |             |     |            |            |        |
|---------------------|------------------------------------|-------------------------------------------|--------------------------|-------------------------------------------------|----------|--------|----------|-------------|-----|------------|------------|--------|
| Date From<br>Date T | n: 17/10/2015 📰<br>o: 17/10/2017 📰 | Company: <any><br/>Div: <any></any></any> | <ul><li>✓ Clie</li></ul> | ent Code: <any><br/>Transfer: <any></any></any> | •        | *      |          |             |     |            |            | 🔁 Re   |
| Client Deta         | ail Division Sales IC              | Emp Code                                  |                          |                                                 | <b>B</b> |        |          |             |     |            |            | E S    |
| Emp Co              | Emp Name                           | Total Amt                                 | Total Cost               | Margin %                                        |          | Inv No | Inv Date | Client Code | Cnt | Tot Amt    | Tot Cost   | User   |
| 32                  | Larry Moreton                      | \$8,235.38                                | \$4,458.06               | 45.87                                           |          | 2025   | 26/10/15 | BANDRILL    | 3   | \$1,299.13 | \$931.31   | USER11 |
|                     |                                    | \$22,758.98                               | \$10,886.80              | 52.16                                           |          | 2027   | 28/10/15 | BEAVER      | 1   | \$2,800.00 | \$1,420.19 | ITMS   |
| 4                   | Ian CAPTAIN                        | \$4,056.00                                | \$2,969.43               | 26.79                                           |          | 2031   | 29/01/16 | BANDRILL    | 1   | \$527.00   | \$85.00    | ITMS   |
| 12                  | Wendy WELLINGTON                   | \$19,070.50                               | \$5,783.80               | 69.67                                           |          | 2037   | 29/01/16 | BANDRILL    | 1   | \$135.00   | \$98.00    | ITMS   |
| 14                  | Edward ENGLISH                     | \$18,385.00                               | \$13,534.51              | 26.38                                           |          | 2038   | 03/02/16 | CASH        | 1   | \$623.70   | \$377.50   | ITMS   |
| 18                  | Norman NORRIS                      | \$521.73                                  | \$332.11                 | 36.34                                           |          | 2039   | 23/03/16 | BANDRILL    | 2   | \$32.80    | \$112.25   | ITMS   |
|                     |                                    |                                           |                          |                                                 |          | 2040   | 26/05/16 | BEAVER      | 3   | \$13.75    | -\$8.00    | ITMS   |
|                     |                                    |                                           |                          |                                                 |          | 2045   | 09/10/17 | CAM_METALS  | 1   | \$2,772.00 | \$1,420.19 | OPTO   |
|                     |                                    |                                           |                          |                                                 |          | 2046   | 09/10/17 | FERRET      | 1   | \$32.00    | \$21.62    | OPTO   |

All the lists in this window can be printed by exporting the tables to Excel<sup>™</sup>. Save the file as necessary then print the saved report and send an email as normal. Close the 'Client Total' window when finished.

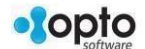